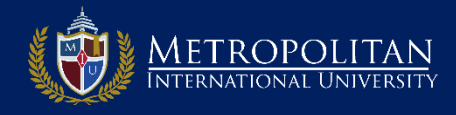

## PASO 1: INGRESA AL PORTAL DE DIPLOMADOS Y CURSOS DE MIU

Ingrese a la página de Diplomados de MIU colocando en su navegador: *www.diplomados.metrouni.us* Una vez ahí, haga clic en el enlace *Mi portal* situado en el menú superior derecha.

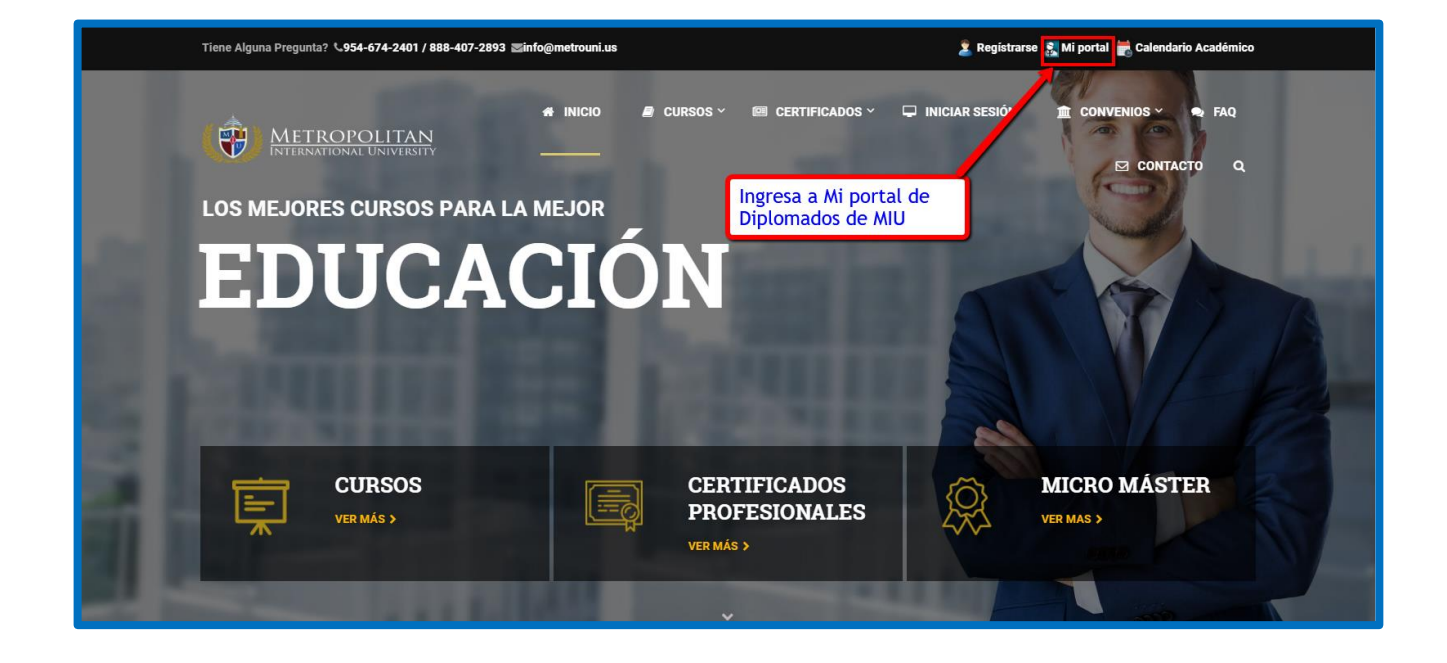

## **STEP 2: DESPIEGUE LA PAGINA DE INGRESO DEL PORTAL DE DIPLOMADOS**

- Ahora en el Menú Superior del Portal del Estudiante clic en Entrar
- □ Se desplegará la página de Ingreso del Portal de Diplomados de MIU.

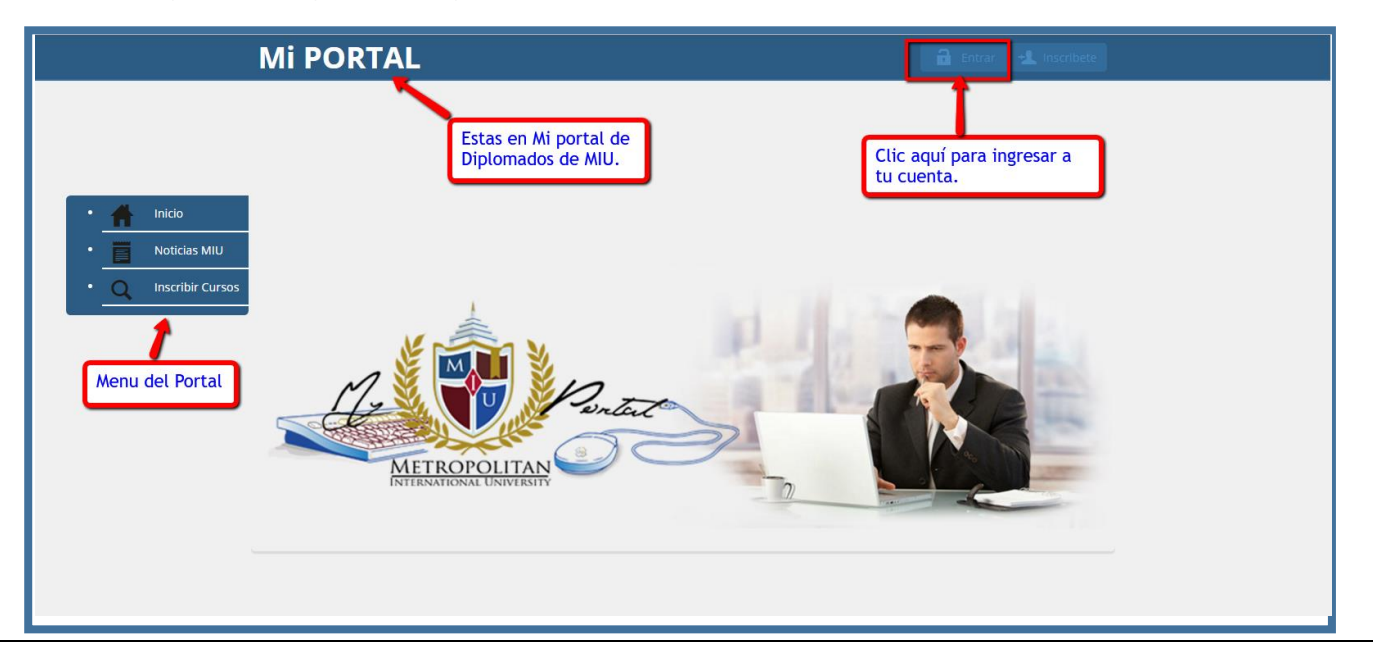

## **STEP 3: INGRESA A SU CUENTA CON SU CLAVE Y SU USUARIO**

- Ahora en esta página de Ingreso coloque su *Usuario* y su *Clave* para ingresar a su cuenta.
- □ Recuerde son las mismas que seleccionó para *Registrarse*.
- □ Se desplegará la página de Sign In del Portal de Diplomados.

| Mi PORTAL                                                    |                                                                                            | 🔒 Entrar 🔩 Inscribete                                                                                                    |  |
|--------------------------------------------------------------|--------------------------------------------------------------------------------------------|----------------------------------------------------------------------------------------------------|--|
| MI PORTAL<br>• Micio<br>• Noticias MIU<br>• Inscribir Cursos | Sign in<br>Nombre de usuario<br>Your Username<br>Contraseña<br>Your Password<br>Recuérdame | Para ingresar a su cuenta en el<br>portal debe colocar su clave y<br>usuario que selecciono al momento<br>de registrarse. |  |
|                                                              |                                                                                            |                                                                                                    |  |

### **STEP 4: AHORA ESTA EN SU CUENTA DE MI PORTAL DE DIPLOMADOS**

- □ En el menú principal haga clic en *Inicio<Estudiante<Pagar Ahora* para cancelar los cursos.
- □ Se abrirá el monto a pagar y la opción de pagos que debe seleccionar.

| Mi PORT                                                                                                    | AL                                                 | A Hola estudiante32                                            |
|----------------------------------------------------------------------------------------------------|----------------------------------------------------|----------------------------------------------------------------|
| <ul> <li>Inido</li> <li>Mi menu -</li> <li>Estudiante</li> <li>Calendario</li> <li>Editar Perfil</li> <li>Mi Factura</li> <li>Aplicaciones</li> <li>Materia Insc.</li> <li>Mi perfil</li> <li>Notas Finale</li> <li>Cambiar Contraseña</li> <li>Cursos por v</li> <li>Cerrar sesión</li> <li>Pagar Ahora</li> </ul> | Despliega el menu<br>Inicio>Estudiante>Pagar Ahora | Estas en tu cuenta en Mi portal         de Diplomados y Cursos |

## **STEP 5: SELECCIONE LA PASARELA DE PAGOS QUE PREFIERA**

- □ Hay tres pasarelas de Pagos Pay Pal y PeerTransfer y Western Union.
- DeerTransfer y Western Union aceptan moneda local de diferentes países y Transferencias.
- □ Vea los pagos a cancelar ahora y si seleccione la pasarela de su preferencia.

|                        | Mi PORTAL                    |                                  |                         | [                    | 1 Hola, estudiantemodelo |                     |
|------------------------|------------------------------|----------------------------------|-------------------------|----------------------|--------------------------|---------------------|
|                        |                              |                                  |                         |                      |                          |                     |
|                        |                              |                                  |                         |                      |                          |                     |
|                        |                              |                                  |                         |                      |                          |                     |
| • 👚 Inicio             | Modelo, Estudiante           |                                  |                         |                      | 146                      |                     |
| • Mi menu <del>-</del> | qwertyuhgg                   | E                                | mail: emodelo@gmail.com | FERPA: No 🕕          |                          |                     |
| Noticias MILL          | Buenos Aire                  | s 16 B                           | lirth Date:             | Restriction(s):      |                          |                     |
|                        | Teléfono: 9                  | 589875241 S                      | tatus: Active           | Entry Date: Fri, Jun | n 30, 2017               |                     |
| • Q Inscribir Cursos   |                              |                                  |                         |                      |                          |                     |
| ,                      | One Payment Plan             |                                  |                         |                      |                          |                     |
| L                      |                              |                                  |                         |                      |                          |                     |
|                        | Payment Date                 | Academic Fees                    | One Payment             | Pago                 | Amount Due               |                     |
|                        | 2017-06-30                   | Tuition                          | 1                       |                      | 585.00                   |                     |
|                        |                              |                                  |                         |                      | · · · · ·                |                     |
|                        | Pagar con Tarjeta de credito | Pagar con We                     | estern Union 🥥 Cancelar |                      |                          |                     |
|                        |                              |                                  |                         |                      | Compruebe                | su cantidad a pagar |
|                        |                              |                                  |                         |                      | compraces.               | su cancidad a pagar |
|                        |                              |                                  |                         |                      | compraced                | su cantidad a pagar |
|                        |                              | Seleccione el Mé                 | todo de Pago de su      | ו                    | Compresses               | su cantidad a pagar |
|                        |                              | Seleccione el Mér<br>preferencia | todo de Pago de su      | ]                    | Compilation              | sa cantidad a pagar |

# **STEP 6: PAGUE EL CURSO(S) AHORA LLENE EL FORMULARIO**

- □ Si escoge Paypal llene el formulario con los datos del Estudiante
- □ En el lado superior derecho está la cantidad a pagar
- Haga clic ahora en el botón situado abajo y a la izquierda Pay now

|                             |                            | <b>FAN</b><br>Ersity                    |
|-----------------------------|----------------------------|-----------------------------------------|
| Pasarela de<br>pagos Paypal | Edutrac                    | Total \$650.00                          |
|                             | First     Last       Email | Complete los datos y<br>clic en Pay now |

#### **STEP 7: COMPLETE LOS DATOS DE LA TARJETA DE QUIEN PAGA**

- Llene el formulario con los datos de la tarjeta de créditos de la persona que paga.
- □ Su conformación será de inmediato si no se equivoca y el pago está bajo seguridad.
- □ Haga clic ahora en el botón situado abajo y a la izquierda Submit Payment
- El sistema le enviará un correo con el recibo y la confirmación de su pago, guárdela

| <br>Payment Summary                                       | TROPOLITA<br>RNATIONAL UNIVER                                                                      | AN<br>SITY                                             |                                  |
|-----------------------------------------------------------|----------------------------------------------------------------------------------------------------|--------------------------------------------------------|----------------------------------|
| Please review the following details for this transaction. |                                                                                                    |                                                        |                                  |
| Description                                               |                                                                                                    | Item Price                                             |                                  |
| Amout                                                     |                                                                                                    | \$650.00                                               |                                  |
|                                                           |                                                                                                    | Total \$650.00                                         | Complete los datos               |
| Billing Information<br>Enter your payment details belo    | w.                                                                                                 |                                                        | de la tarjeta                    |
| Payment Method *                                          |                                                                                                    | DECOVER O PayPar                                       |                                  |
| Credit Card *<br>Secure                                   | Pedr P<br>First Name La<br>Credit Card Number<br>Credit Card Number<br>Expiration Month Year 34    | erez<br>sst Name                                       |                                  |
| Billing Address *                                         | 1234 Real chambers       Streat Address       quito       City       33456       Postal / Zip Code | tate / Province / Region<br>Ecuador <b>V</b><br>ountry | Al final clic<br>aquí para pagar |
| Email Receipt To *                                        | pperez@gmail.com<br>A copy of this receipt will be emailed to<br>Submit Payment                    | o this add                                             |                                  |

## **NOTAS: SIGUIENTES PASOS DESPUES DEL PAGO**

- □ Al confirmar el pago el sistema activará su curso(s) en la Plataforma.
- □ Recibirá un *correo* con la información de los *Pasos a Seguir para Empezar.*
- **Q** Revise el Calendario del *Termino Seleccionado* para ver fechas de inicio
- Ahora deberá ingresar al Curso Como estudiar Online en MIU.
- □ En la fecha indicada en el calendario podrá ingresar a su(s) cursos pagado(s)
- Para Ingresar en la página de Diplomados haga clic en *Iniciar Sesión* en menú principal
- Coloque la Clave y Usuario que usó para registrase
- Buena Suerte